## Installing JDK

## 1. Check to see if you have JDK already

- Open a terminal\* and type:

> javac

- If you get a message telling you that javac cannot be found, recognized, located etc... it means that you don't have it and you need to go to step 2
- If you get the following response:

| Usage: javac <options> <source files=""/></options>                                                         |                                                                          |  |  |  |  |  |
|----------------------------------------------------------------------------------------------------|--------------------------------------------------------------------------|--|--|--|--|--|
| where possible options include:                                                                             |                                                                          |  |  |  |  |  |
| -g                                                                                                    | Generate all debugging info                                              |  |  |  |  |  |
| -g:none                                                                                                    | Generate no debugging info                                               |  |  |  |  |  |
| -g:{lines,vars,source}                                                                                      | Generate only some debugging info                                        |  |  |  |  |  |
| -nowarn                                                                                                    | Generate no warnings                                                     |  |  |  |  |  |
| -verbose                                                                                                    | Output messages about what the compiler is doing                         |  |  |  |  |  |
| -deprecation                                                                                                | Output source locations where deprecated APIs are used                   |  |  |  |  |  |
| -classpath <path></path>                                                                                    | Specify where to find user class files and annotation processors         |  |  |  |  |  |
| -cp <path></path>                                                                                           | Specify where to find user class files and annotation processors         |  |  |  |  |  |
| -sourcepath <path></path>                                                                                   | Specify where to find input source files                                 |  |  |  |  |  |
| -bootclasspath <path></path>                                                                                | Override location of bootstrap class files                               |  |  |  |  |  |
| -extdirs <dirs></dirs>                                                                                      | Override location of installed extensions                                |  |  |  |  |  |
| -endorseddirs <dirs></dirs>                                                                                 | Override location of endorsed standards path                             |  |  |  |  |  |
| -proc:{none,only}                                                                                           | Control whether annotation processing and/or compilation is done.        |  |  |  |  |  |
| -processor <class1>[,<class2>,<class3>]Names of the annotation processors to run</class3></class2></class1> |                                                                          |  |  |  |  |  |
| -processorpath <path></path>                                                                                | Specify where to find annotation processors                              |  |  |  |  |  |
| -d <directory></directory>                                                                                  | Specify where to place generated class files                             |  |  |  |  |  |
| -s <directory></directory>                                                                                  | Specify where to place generated source files                            |  |  |  |  |  |
| -implicit:{none,class}                                                                                      | Specify whether or not to generate class files for implicitly referenced |  |  |  |  |  |
| files                                                                                                    |                                                                          |  |  |  |  |  |
| <pre>-encoding <encoding></encoding></pre>                                                                  | Specify character encoding used by source files                          |  |  |  |  |  |
| -source <release></release>                                                                                 | Provide source compatibility with specified release                      |  |  |  |  |  |
| -target <release></release>                                                                                 | Generate class files for specific VM version                             |  |  |  |  |  |
| -version                                                                                                    | Version information                                                      |  |  |  |  |  |
| -help                                                                                                    | Print a synopsis of standard options                                     |  |  |  |  |  |
| -Akey[=value]                                                                                               | Options to pass to annotation processors                                 |  |  |  |  |  |
| -X                                                                                                    | Print a synopsis of nonstandard options                                  |  |  |  |  |  |
| -J <flag></flag>                                                                                            | Pass <flag> directly to the runtime syste</flag>                         |  |  |  |  |  |
| This means that you are all set.                                                                            |                                                                          |  |  |  |  |  |

## \* To open a terminal in:

| Mac OS  | Go to /Applications/Utilities and double click Terminal                |  |  |  |
|---------|------------------------------------------------------------------------|--|--|--|
|         | There are many distributions, so try one of these methods:             |  |  |  |
|         | Press ctrl+alt+F1                                                      |  |  |  |
| Linux   | • Select the Applications Menu > select Accessories > select Terminal. |  |  |  |
|         | Right-click on the desktop and select Terminal.                        |  |  |  |
|         | If you use KDE, click on the "Konsole" icon on the desktop             |  |  |  |
| Windows | Press win+R and type: "cmd" then hit enter                             |  |  |  |

## 2. Download and install JDK

- Go to <u>oracle.com</u> web site, hover over Downloads, click on <u>Java for Developers</u>, Java Platform (JDK), or directly, click on the following link: <u>http://www.oracle.com/technetwork/java/javase/downloads/jdk7-downloads-1880260.html</u>
- Click on " Accept License Agreement"
- Choose the link that matches your system. If you have a 32bit Windows click on the x86 version.
- 3. Setting the path to Java (Windows Only)
  - In MS Windows. Go to the folder where you installed JDK, and copy the path of the sub directory "bin". The path might look like:

C:\Program Files\Java\jdk1.7\bin Or C:\Program Files (x86)\Java\jdk1.7\bin

- Right click "My computer" and choose "Properties", "Advanced System Settings", "Environmental Variables" and then in "System Variables" section look for "Path", select it and click "Edit".
- DO NOT delete the current value, instead, append at the end a semicolon, and paste the path you have copied. Click "OK" and the other "OK" and you are done.

|                                                 | bin              |                                                                     |                      |             |        |  |  |  |
|-------------------------------------------------|------------------|---------------------------------------------------------------------|----------------------|-------------|--------|--|--|--|
| Shar                                            | re View          |                                                                     |                      |             |        |  |  |  |
| \mu C:\Program Files (x86)\Java\jdk1.7.0_25\bin |                  |                                                                     |                      |             |        |  |  |  |
|                                                 | Name             |                                                                     | Date modified        | Туре        | Size   |  |  |  |
|                                                 | appletviewer.exe |                                                                     | 07/09/2013 2:38 PM   | Application | 16 KB  |  |  |  |
|                                                 | apt.exe          |                                                                     | 07/09/2013 2:38 PM   | Application | 16 KB  |  |  |  |
| 5                                               | 🚳 beanreg.dll    | Edit System Variable                                                |                      |             |        |  |  |  |
| ces                                             | extcheck.exe     |                                                                     |                      |             |        |  |  |  |
| ve                                              | 💷 idlj.exe       | Variable name:                                                      | Dath                 |             |        |  |  |  |
| es                                              | 💷 jabswitch.exe  | variable <u>n</u> ame.                                              | Faul                 |             |        |  |  |  |
|                                                 | 💷 jar.exe        | Variable value: (Shared;C:\Program Files (x86)\Java\jdk1.7.0_25\bin |                      |             |        |  |  |  |
|                                                 | 💷 jarsigner.exe  |                                                                     | <b>₹</b> └──_        |             |        |  |  |  |
|                                                 | 緍 java.exe       |                                                                     |                      | OK          | Cancel |  |  |  |
|                                                 | 🗾 javac.exe      |                                                                     | 01/05/2013 2.30 FIVE | Аррисаціон  | IUKD   |  |  |  |